## Instrukcja logowania do skrzynki pocztowej w programie Thunderbird

Niniejsza instrukcja opisuje, jak zalogować się do programu Thunderbird po przeniesieniu usług pocztowych na nowe serwery. Do logowania powinni Państwo używać haseł przesłanych przez Fundację Opoka na aktualne skrzynki mailowe (działające na starym serwerze). Instrukcja została opracowana na podstawie wersji 128.3.0 programu Thunderbird.

1. Kliknij ikonę programu Thunderbird na pulpicie lub wybierz go z menu Start.

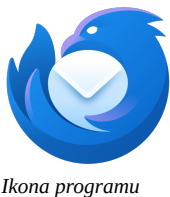

Thunderbird

2. Po uruchomieniu programu kliknij przycisk **Menu** (trzy poziome kreski w prawym górnym rogu), wybierz opcję **Nowe konto**, a następnie kliknij **E-mail**.

| $\bowtie$ |                     | Szukaj CTRL + K                                                                                                    | ٩                                                                                                    | = ×                                                                                                    |
|-----------|---------------------|----------------------------------------------------------------------------------------------------|----------------------------------------------------------------------------------------------------|----------------------------------------------------------------------------------------------------|
| A         | 🗘 🕂 Nowa wiado 🚥    | Lokalne foldery                                                                                                    | <ul> <li><u>N</u>owe konto</li> <li>+ <u>U</u>twórz</li> </ul>                                                                                           | > Ustawienia konta                                                                                           |
|           | 🗸 🛅 Lokalne foldery |                                                                                                    | Otwórz z pliku                                                                                                    | >                                                                                                    |
| ß         | 🗑 Kosz              | Q. Wyszukaj wiadomości tłł Zarządzaj filtrami wiado                                                                                                    |                                                                                                    |                                                                                                    |
|           | 🛃 Wychodzące        |                                                                                                    | <u>Widok     </u> <u>Gostoćć i upakowanie</u>                                                                                                    | 567                                                                                                    |
| Ş         |                     | Skonfiguruj następne konto                                                                                                    | Rozmiar czcionki – 12 px                                                                                                    | +                                                                                                    |
|           |                     | 🖂 Poczta 🙆 Książka adresowa                                                                                                    | Ustawienia                                                                                                    | ator                                                                                                    |
|           |                     | 🔗 Serwis przechowywania plików 🔊 Aktu                                                                                                    | podatki i motywy                                                                                                    |                                                                                                    |
|           |                     |                                                                                                    | 🖏 <u>N</u> arzędzia                                                                                                    | >                                                                                                    |
|           |                     |                                                                                                    | Pomo <u>c</u>                                                                                                    | >                                                                                                    |
|           |                     | Import z innego programu                                                                                                    | ♂ Zakończ Ctrl+Shi                                                                                                    | ft+Q                                                                                                    |
|           |                     | Thunderbird umożliwia zaimportowanie wiadomości, wpis<br>ustawień i filtrów z innych programów pocztowych i popul                                                                                                    | U swieżki adresowej, subskrypcji aktualności<br>arnych formatów książek adresowych.                                                                      |                                                                                                    |
|           |                     | 3 Importuj                                                                                                    |                                                                                                    |                                                                                                    |
|           |                     | O programie Mozilla Thunderbird                                                                                                    |                                                                                                    |                                                                                                    |
|           |                     | Thunderbird to wiodący międzyplatformowy klient poczty<br>i kalendarza open source, bezpłatny dla przedsiębiorstw i uż<br>osobistego. Chcemy, aby nadal był bezpieczny i stał się jesz<br>lepszy. Datek umożliwi nam zatrudnienie programistów,<br>opłacenie infrastruktury i kontynuowanie ulepszania progra | Thunderbird jest finansowany prz<br>jak Ty! Jeśli lubisz Thunderbirda, t<br>wsparcie. Najlępszym sposobem n<br>Thunderbird był zawsze dostępny ji<br>mu. | zez użytkowników takich<br>to prosimy rozważyć jego<br>ia zapewnienie, aby<br>est <u>przekazanie datku</u> . |
|           |                     | Więcej informacji                                                                                                    |                                                                                                    |                                                                                                    |
|           |                     | Pomoc & Dołącz do nas & Dokument                                                                                                    | acja dla programistów                                                                                                    |                                                                                                    |
| 愈         |                     |                                                                                                    |                                                                                                    |                                                                                                    |
| l←        | (w) []kaśczono      |                                                                                                    |                                                                                                    |                                                                                                    |

3. Wpisz swoje imię i nazwisko, adres e-mail oraz nowe hasło, ale <u>nie klikaj</u> jeszcze przycisku **Kontynuuj**.

| X | Szukaj                                                                                                    | ٩                                  | ≡        | - |  | × |  |
|---|----------------------------------------------------------------------------------------------------|------------------------------------|----------|---|--|---|--|
| A | Lokalne foldery                                                                                                    | 🖼 Konfiguracja konta 🛛 🗙           |          |   |  |   |  |
|   | Konfiguracja istniejącego adresu e-mail<br>Aby użyć obecnego adresu e-mail, wypełnij swoje dane logowania.<br>Thunderbird automatycznie wyszuka działającą i zalecaną konfigurację serwera. |                                    |          |   |  |   |  |
|   | Jan Kowalski                                                                                                    | 0                                  |          |   |  |   |  |
|   | Adres e-mail                                                                                                    |                                    |          |   |  |   |  |
|   | testowe@opoka.org.pl                                                                                                    | 0                                  |          | 3 |  |   |  |
|   | Hasło                                                                                                    |                                    |          |   |  |   |  |
|   | Zachowai basho                                                                                                    | 1                                  | Ser A Re | 1 |  |   |  |
|   |                                                                                                    |                                    |          | • |  |   |  |
|   | Konfiguruj ręcznie                                                                                                    | Anuluj Kontynuuj                   |          |   |  |   |  |
|   | Dane logowania będą przechowywan<br>użytkownika.                                                                                                    | e wyłącznie lokalnie na komputerze |          |   |  |   |  |
| ¢ |                                                                                                    |                                    |          |   |  |   |  |
| ← | ((0))                                                                                                    |                                    |          |   |  |   |  |

4. Kliknij opcję **Konfiguruj ręcznie** i wprowadź następujące ustawienia:

## Dla poczty przychodzącej:

- Protokół: IMAP
- Adres serwera: **poczta1.opoka.org.pl**
- Port: **993**
- Bezpieczeństwo połączenia: SSL/TLS
- Metoda uwierzytelniania: Zwykłe hasło
- Nazwa użytkownika: Twój adres e-mail.

## Dla poczty wychodzącej:

- Adres serwera: **poczta1.opoka.org.pl**
- Port: **465**
- Bezpieczeństwo połączenia: SSL/TLS
- Metoda uwierzytelniania: Zwykłe hasło
- Nazwa użytkownika: Twój adres e-mail.

| X          | Szu                                                                            | kaj CTRL + K                          | Q                                                                  | ≡ -                          |            | × |
|------------|--------------------------------------------------------------------------------|---------------------------------------|--------------------------------------------------------------------|------------------------------|------------|---|
| A          | Lokalne foldery                                                                | 🖂 Konfiguracja konta                  | ×                                                                  |                              |            |   |
|            | Konfiguracja istr<br>Aby użyć obecnego adresu e<br>Thunderbird automatycznie w | erwera.                               |                                                                    |                              |            |   |
|            | Jan Kowalski                                                                   | ()                                    |                                                                    |                              |            |   |
|            | Adres e-mail                                                                   |                                       |                                                                    |                              |            |   |
|            | testowe@opoka.org.pl                                                           | 0                                     |                                                                    | No.                          |            |   |
|            | Hasło                                                                          |                                       |                                                                    | ••                           |            |   |
|            | •••••                                                                          | Ŵ                                     |                                                                    |                              |            |   |
|            | Zachowaj hasło<br>Konfiguracja serwera<br>SERWER POCZTY PRZYCHODZĄ             | CE)                                   |                                                                    |                              |            |   |
|            | Protokół                                                                       |                                       |                                                                    |                              |            |   |
|            | A data a success                                                               |                                       |                                                                    |                              |            |   |
|            | Adres serwera:                                                                 | poczta i .opoka.org.pi                |                                                                    |                              |            |   |
|            | Port:                                                                          | 993                                   | Nie wiesz, co wybrać?                                              |                              | 4          |   |
|            | Bezpieczeństwo połączenia:                                                     | SSL/TLS V                             | <u>Dokumentacja konfiguracji</u> - <u>Porum pomocy</u> - <u>Za</u> | <u>sady ochrony prywatno</u> | <u>sci</u> |   |
|            | Metoda uwierzytelniania:                                                       | Zwykłe hasło 🗸 🗸 🗸                    |                                                                    |                              |            |   |
|            | Nazwa użytkownika:                                                             | testowe@opoka.org.pl                  |                                                                    |                              |            |   |
|            | SERWER POCZTY WYCHODZĄCE                                                       | 0                                     |                                                                    |                              |            |   |
|            | Adres serwera:                                                                 | poczta1.opoka.org.pl                  |                                                                    |                              |            |   |
|            | Port:                                                                          | 465 ^                                 |                                                                    |                              |            |   |
|            | Bezpieczeństwo połączenia:                                                     | SSL/TLS ×                             |                                                                    |                              |            |   |
|            | Metoda uwierzytelniania:                                                       | Zwykłe hasło 🗸 🗸                      |                                                                    |                              |            |   |
|            | Nazwa użytkownika:                                                             | testowe@opoka.org.pl                  |                                                                    |                              |            | I |
|            |                                                                                | Utwórz konto i edytuj jego ustawienia |                                                                    |                              |            |   |
| \$\$<br> ↓ | Wykryj ponownie                                                                | Anuluj Gotowe                         |                                                                    |                              |            |   |
|            | ((0))                                                                          |                                       |                                                                    |                              |            |   |

5. Po wprowadzeniu wszystkich danych, kliknij **Wykryj ponownie** i poczekaj chwilę, aż przycisk **Gotowe** przestanie być wyszarzony. Następnie kliknij **Gotowe**.

6. Kliknij **Zakończ**, aby zakończyć proces konfiguracji.

| X                 |                                                                                          | Szukaj CTRL + K                                                                     | ٩                                                                                                    | ≡ | - 0 | × |
|-------------------|------------------------------------------------------------------------------------------|-------------------------------------------------------------------------------------|----------------------------------------------------------------------------------------------------|---|-----|---|
| A                 | Lokalne foldery                                                                          | 🖼 Konfiguracja konta                                                                | ×                                                                                                    |   |     |   |
| (1)<br>(2)<br>(2) | ✓ Pomyślnie utwoł<br>Można teraz używać tego konta w<br>Można poprawić działanie, łącząc | rzono konto<br>v programie Thunderbird.<br>: powiązane usługi i konfigurując zaawan | sowane ustawienia konta.                                                                                 |   |     |   |
|                   | 28 Jan Kowalski testowe@opoka.4<br>総 Ustawienia konta<br>ア Dodaj podpis                  | / <sup>®</sup> Szyfrowanie "end-to-end"<br>生 Pobierz słowniki                       | **                                                                                                    |   |     |   |
|                   | Połącz z powiązanymi us<br>Skonfiguruj inne usługi, aby w pełni k<br>Thunderbird.        | ługami<br>korzystać z możliwości programu                                           | Nie masz pewności co do kolejnych kroków?<br>Pierwsze kroki – Forum pomocy, – Zasady ochrony prywatności |   |     |   |
|                   | 🚇 Połącz z książką adresow                                                               | ą CardDAV                                                                           |                                                                                                    |   |     |   |
|                   | 🚇 Połącz z książką adresow                                                               | ą LDAP                                                                              |                                                                                                    |   |     |   |
| I                 |                                                                                          | akończ                                                                              |                                                                                                    |   |     |   |
|                   |                                                                                          |                                                                                     |                                                                                                    |   |     |   |
|                   |                                                                                          |                                                                                     |                                                                                                    |   |     |   |
|                   |                                                                                          |                                                                                     |                                                                                                    |   |     |   |
|                   |                                                                                          |                                                                                     |                                                                                                    |   |     |   |
|                   |                                                                                          |                                                                                     |                                                                                                    |   |     |   |
| 愈                 |                                                                                          |                                                                                     |                                                                                                    |   |     |   |
| I←                | ((•)) Folder testowe@opoka.org.pl jest aktua                                             | lny                                                                                 |                                                                                                    |   |     |   |

7. Jeśli wyświetli Ci się komunikat informujący o możliwości ustawienia programu Thunderbird jako domyślnego klienta pocztowego, kliknij **Ustaw jako domyślny**.

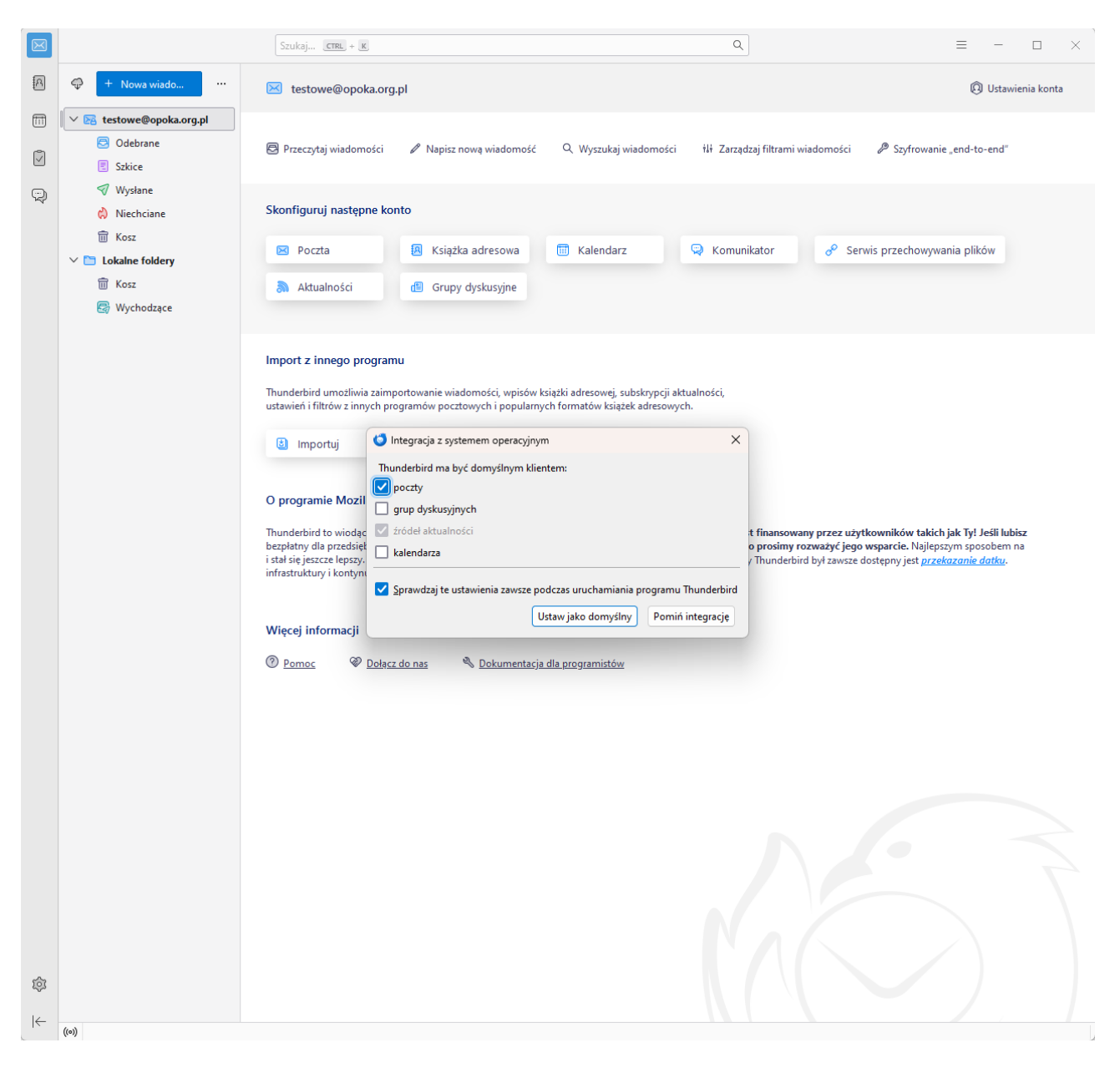

8. Twój klient pocztowy został skonfigurowany. Prosimy o przetestowanie nowego konta, wysyłając wiadomość testową na inny adres e-mail oraz sprawdzając, czy wiadomość z innego adresu trafia do Twojej skrzynki. Jeśli wiadomości dotrą do odbiorcy, a także na Twoją skrzynkę, konfiguracja została zakończona pomyślnie i konto jest gotowe do użytku.

| $\boxtimes$ | [                                                                                                    |                                                                                                    |
|-------------|----------------------------------------------------------------------------------------------------|----------------------------------------------------------------------------------------------------|
| A           | + Nowa wiado     ···                                                                                                    | 🖂 testowe@opoka.org.pl 🔘 Ustawienia konta                                                                                                    |
|             | <ul> <li>✓ Estowe@opoka.org.pl</li> <li>② Odebrane</li> <li>② Szkice</li> <li>✓ Wysłane</li> <li>⊘ Niechciane</li> <li>ŵ Kosz</li> <li>✓ Cokalne foldery</li> <li>ŵ Kosz</li> <li>☑ Wychodzące</li> </ul> | Przeczytaj wiadomości  Napisz nową wiadomość Q Wyszukaj wiadomości<br>iłł Zarządzaj filtrami wiadomości  Szyfrowanie "end-to-end"                                                                                                    |
|             |                                                                                                    | Skonfiguruj następne konto                                                                                                    |
|             |                                                                                                    | <ul> <li>Poczta</li> <li>Książka adresowa</li> <li>Kalendarz</li> <li>Komunikator</li> <li>Serwis przechowywania plików</li> <li>Aktualności</li> <li>Grupy dyskusyjne</li> </ul>                                                                                                    |
|             |                                                                                                    | Import z innego programu         Thunderbird umożliwia zaimportowanie wiadomości, wpisów książki adresowej, subskrypcji aktualności, ustawień i filtrów z innych programów pocztowych i popularnych formatów książek adresowych.         Importuj         O programie Mozilla Thunderbird         Thunderbird to wiodący międzyplatformowy klient poczty |
|             |                                                                                                    | jak IJ: Ješi lubisz i hunderbirda, to prosimy rozważyć jego<br>osobistego. Chcemy, aby nadal był bezpieczny i stał się jeszcze<br>lepszy. Datek umożliwi nam zatrudnienie programistów,<br>opłacenie infrastruktury i kontynuowanie ulepszania programu.<br>Wiacej informacji                                                                            |
|             |                                                                                                    | Pomoc & Dołącz do nas<br>Dokumentacja dla programistów                                                                                                    |
| ©<br>₩      | ((0))                                                                                                    |                                                                                                    |